Guide for the Relevant Authorities

Certificate of Occupancy

# Manage an Appeal of a Decision

Version 1.5

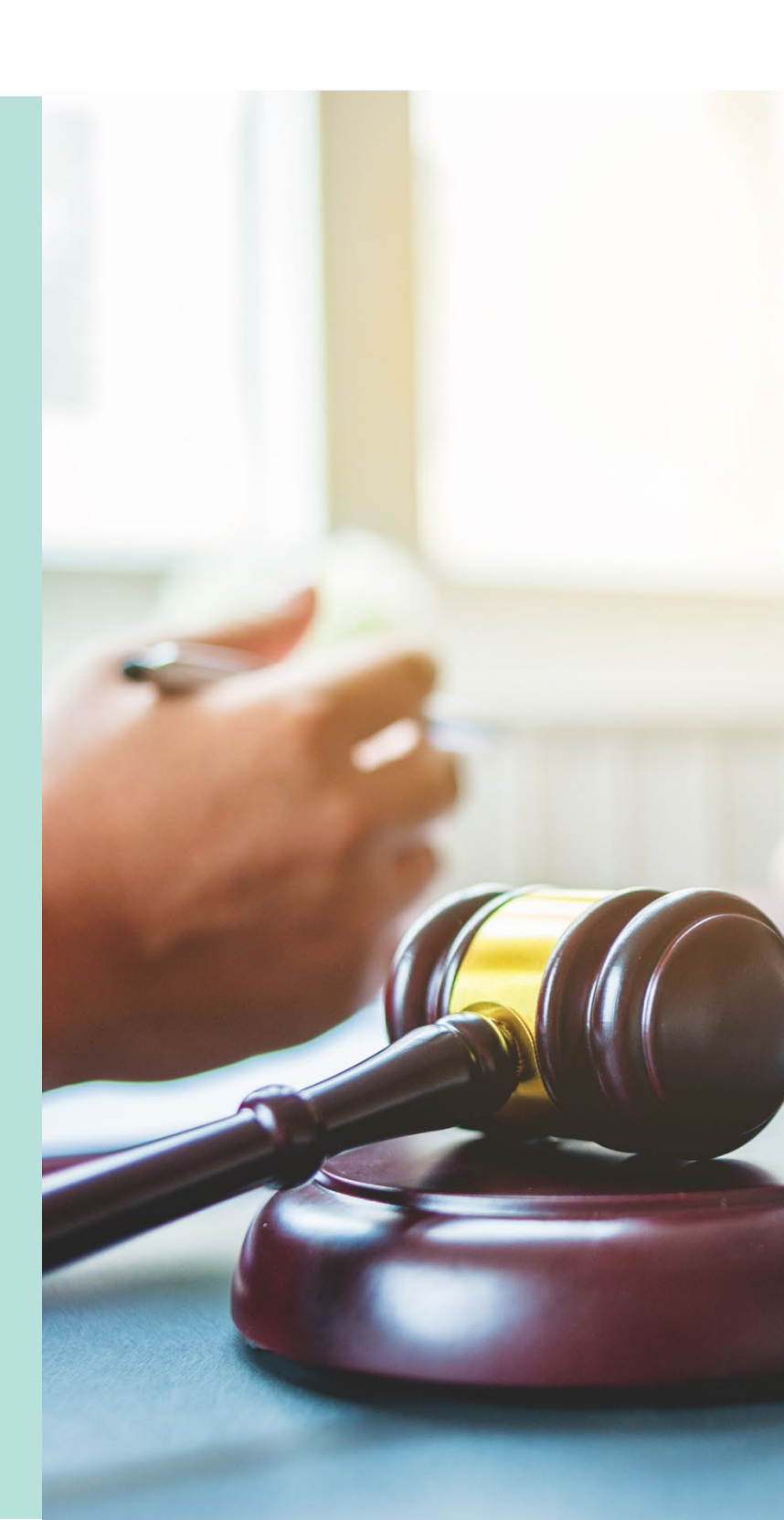

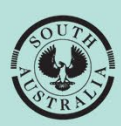

**Government of South Australia** Department for Housing and Urban Development

# **Table of Contents**

# **Associated Instructions**

## **1** Receive Building Notification

Refer to the guide <u>Receive Building Notification</u> for instructions on receiving the completion of building work and Statement of Compliance notification and on how to record the 'inspection outcome'.

## 2 Validate Certificate of Occupancy Application

Refer to this guide for instructions to verify a valid application for a Certificate of Occupancy received for processing, and that all relevant documentation and fees have been received.

The Validate Certificate of Occupancy Application guide includes instructions on how to ...

- Request for Documentation
- Request Fire Report

#### 3 Issue a Decision for the Certificate of Occupancy Application

Refer to this guide for instructions on how to 'issue' or 'refuse' a Certificate of Occupancy application.

#### 4 Revoke a Certificate of Occupancy

Refer to this guide for instructions on revoking an issued Certificate of Occupancy.

## 5 Process an Appeal

Refer to the guide for instructions on receiving and processing an appeal from an applicant in relation to Certificate of Occupancy conditions, regarding process, refusal or other reasons.

# **1. Receive and Record Appeals**

## Locate the Certificate of Occupancy application

1. Click on Certificate of Occupancy.

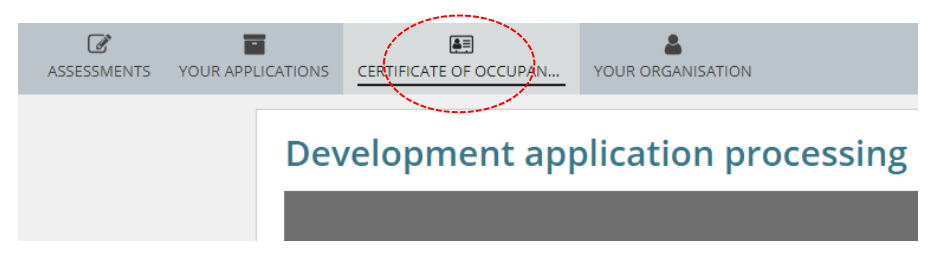

- 2. Click on **Completed** to view all Certificate of Occupancy (CoO) issued.
- 3. Locate the CoO and click on the Certificate ID number to open.

| FOR YOUR ACTION (50 | WAITING (5)    | UNDER APPEAL (0) | REVOKED (3) CO    | MPLETED (41)     |             |             |         |
|---------------------|----------------|------------------|-------------------|------------------|-------------|-------------|---------|
| Completed           |                |                  |                   |                  |             |             |         |
| Application ID      | Certificate ID | Location         |                   | Building Work(s) | Initiated   | Decision    | Status  |
| 24002627            | 1382           | 89 ARTHUR S      | ST MAGILL SA 5072 | First work       | 9 Sept 2024 | 9 Sept 2024 | Refused |

The Certificate of Occupancy is displayed with a 'refused' status.

4. Click on **Appeals** tab.

## **Information!** The **Appeals** tab is only available if the relevant authority has refused the CoO application.

Certificate of Occupancy for First work... at 89 ARTHUR ST MAGILL SA 5072

| Summary Docume<br>Inspection Related | ents Checklist Fees Performance Soli<br>I Actions | utions/Variances Limitations/Con        | nditions Clocks         | Decision Appeals Building Notifications                                              |
|--------------------------------------|---------------------------------------------------|-----------------------------------------|-------------------------|--------------------------------------------------------------------------------------|
| < Development applica                | tion 24002627                                     |                                         |                         | Help for this section                                                                |
| Certificate ID<br>1382               | Building Address<br>89 ARTHUR ST MAGILL SA 5072   | Building/Building<br>Work<br>First work | Building Class<br>4, 1A | <b>Submitted By</b><br>Applicant<br>Email: plansa2023@gmail.com<br>Phone: 0123456789 |
| Certificate of C                     | Occupancy Details                                 |                                         |                         |                                                                                      |

Certificate of Occupancy Status

Refused

## **Complete the Appeal Matter**

#### Information!

Only one appeal can be recorded at a time. The ability to record another appeal for the same application can occur after recording the outcome of the previous appeal and only when the outcome of the previous appeal is either 'Affirm the decision' or 'Appeal Withdrawn'.

5. Click ADD APPEAL. Certificate of Occupancy for First work... at 89 ARTHUR ST MAGILL SA 5072 ADD APPEAL Summary Documents Checklist Fees Performance Solutions/Variances Limitations/Conditions Clocks Decision Appeals Building Notific Inspection Related Actions Help for this section < Development application 24002627 Certificate ID **Building Address** Building/Building **Building Class** Submitted By 890 89 ARTHUR ST MAGILL SA 5072 Work 4.1A Applicant First work Email: plansa2023@gmail.com Phone: 0123456789 Appeals Appellant Name What's being Appealed? Outcome Date Appeal Lo No Appeal Matters

#### **Complete the Appeal details**

- 6. Complete the Appeal screen as follows.
  - Appeal Matter\*: provide the appeal details.
  - Appeal Body\*: i.e. Assessment Panel, Commission or Court.
  - Appellant Name\*: person making the appeal.
  - Date Appeal Lodged\*: with the Court or assessment panel or commission.

#### Information!

When the lodgement date is greater than 28 calendar days, an acknowledgement of the following message (*below*) must be made to proceed.

I understand that according to the Planning, Development and Infrastructure Act 2016, any appeal must be commenced within 28 days after a notice of refusal is given to the applicant, unless the Court allows an extension of time.

- What's being appealed?\*: make a selection from the list of options.
- ERD Court Appeal Number: enter if relevant.

#### **Upload Appeal Matter Documents**

| Appeal Matter *                              |              |          |              |
|----------------------------------------------|--------------|----------|--------------|
| Refusal of the Certificate of                | Occupancy    |          |              |
| Appeal Body *                                |              |          |              |
| Assessment Panel                             |              |          | •            |
| Appellant Name *                             |              |          |              |
| Penny Public                                 |              |          |              |
| Date Appeal Lodged *                         |              |          |              |
| 09/09/2024                                   |              |          |              |
| What's Being Appealed?*                      | 0            |          |              |
| Applicant appeals refusal                    |              |          | •            |
| ERD Court Appeal Number                      |              |          |              |
| 1                                            |              |          |              |
| Appeal Documents<br>Existing Appeal Document |              |          |              |
| Document                                     | Document Typ | e        | Date Created |
|                                              | No items a   | vailable |              |
| New Appeal Documents                         |              |          |              |
| Document                                     | Decument     |          |              |

Note: You may select multiple documents to upload simultaneously.

Drop files here

UPLOAD

7. Click on **Upload** to attach the appeal document, emails, correspondence, meeting minutes, etc. from the saved file location on your computer to assist in an audit trail.

▼ ---- Select One ----

--- Select One ---

|                                                                                        | € Open ← → ~ ↑                           | oo → DOWNLOADS → v Ö 🖉 Search DOWNLOADS                                     | ×            |
|----------------------------------------------------------------------------------------|------------------------------------------|-----------------------------------------------------------------------------|--------------|
| Appeal Documents<br>Existing Appeal Documents                                          | Organize 👻 New folde                     | er 📴 🔽                                                                      | 0            |
| Document                                                                               | Quick access     Documents     Downloads | DAP Assessment<br>DAP Building Assess<br>DAP Submission<br>DAP Verification | Date Created |
| Note: You may select multiple documents to upload simultaneou:<br>New Appeal Documents | sly.                                     | ZARCHIVE                                                                    |              |
| Document                                                                               | Docu<br>File na                          | ame: Changing_development_plan_polic; V All Files                           | ~            |
|                                                                                        | Se                                       | Open Cancel                                                                 |              |

#### 8. Select the 'Appeal Document' category and then the applicable 'type' of document.

| Appeal Documents                    |                   |                       |   |   |  |  |
|-------------------------------------|-------------------|-----------------------|---|---|--|--|
| Existing Appeal Documents           |                   |                       |   |   |  |  |
| Document                            | Document Type     | Document Type         |   |   |  |  |
| No items available                  |                   |                       |   |   |  |  |
| Document                            | Document Category | Document Type         |   |   |  |  |
| Council_ACP - ad<br>DOCX - 21.94 KB | Appeal Document 🔹 | ✓ S126 Notice to ERDC |   | × |  |  |
| UPLOAD 🛱 Drop files here            | Select One 🔻      | Select One            | - |   |  |  |

Note: You may select multiple documents to upload simultaneously.

#### **Record an Appeal Event**

An event may include meeting minutes, phone conversations or similar to assist in keeping an audit trail for the outcome.

- 9. Click on Add new event.
- 10. Enter date of the event and then select the Event type.
- 11. Click on SAVE APPEAL to record the outcome later.

| Events         |                |             |
|----------------|----------------|-------------|
| Date of Event  | Event          |             |
| 13/09/2024     | dia Conference | • 🖬         |
| Add new event  |                |             |
| Outcome        |                |             |
| Appeal Outcome |                |             |
| Select One     |                | •           |
| CANCEL         |                | SAVE APPEAL |

The Appeals screen now displays the created 'appeal record'.

< Development application 24002627

| Certificate ID<br>890 | Building Address<br>89 ARTHUR ST MAGILL SA 5072 | Building/Building<br>Work<br>First work | Building Class<br>4, 1A | Submitted By<br>Applicant<br>Email: plansa2023@gmail.com<br>Phone: 0123456789 |                    |
|-----------------------|-------------------------------------------------|-----------------------------------------|-------------------------|-------------------------------------------------------------------------------|--------------------|
| Appeals               |                                                 |                                         |                         |                                                                               |                    |
| Appellant Name        | What's being Appealed?                          |                                         |                         | Outcome                                                                       | Date Appeal Lodged |
| Penny Public          | Applicant appeals refusal                       |                                         |                         |                                                                               | 9 Sept 2024        |
| 4                     |                                                 |                                         |                         |                                                                               |                    |

## 12. Return to the **Certificate of Occupancy** dashboard.

## 13. Click on the **Under Appeal** tab to locate and view the CoO under appeal.

| FOR YOUR ACTION (50) | AITING (5) UNDER APPE | AL (1) REVOKED (1) COMPLETED (41) |                  |              |
|----------------------|-----------------------|-----------------------------------|------------------|--------------|
| Under Appeal         |                       |                                   |                  |              |
| Application ID       | Certificate ID 🔱      | Location                          | Building Work(s) | Initiated    |
| 24002627             | 890                   | 89 ARTHUR ST MAGILL SA 5072       | First Work       | 23 Sept 2024 |

# 2. Update Appeals Outcome

The appeal is updated on receiving the decision from the courts or assessment panel.

On updating the appeal outcome, the primary contact of the decision is notified, and the Local Government Authority (council) is notified when an independent assessor (accredited professional) is issuing the Certificate of Occupancy.

## Locate the certification under appeal

- 1. Click on **Certificate of Occupancy** option from your dashboard.
- 2. Click on UNDER APPEAL to view the certificate application.
- 3. Locate the CoO and click on the Certificate **ID** number to open.

| FOR YOUR ACTION (50) | WAITING (5) UNDER APPE | AL (1) REVOKED (1) COMPLETED (41) |                  |              |  |  |
|----------------------|------------------------|-----------------------------------|------------------|--------------|--|--|
| Under Appeal         |                        |                                   |                  |              |  |  |
| Application ID       | Certificate ID ↓       | Location                          | Building Work(s) | Initiated    |  |  |
| 24002627             | 890                    | 89 ARTHUR ST MAGILL SA 5072       | First Work       | 23 Sept 2024 |  |  |
|                      |                        |                                   |                  |              |  |  |

Prior to recording the appeal decision update, the Update Performance Solutions and Variances and/or Update Limitations and Conditions as required.

## **Update Performance Solutions and Variances**

The 'Reverse' decision may require updates to the Performance Solutions and/or Variances.

Before you begin: Ensure the required Certificate of Occupancy (CoO) displays.

1. Click on the **Performance Solutions/Variances** tab and EDIT PERFORMANCE SOLUTIONS.

| Certificate                                                                                      | of Occupancy for First                                                                                                    | t work at 89 A                                                          | RTHUR ST M                                             |                                                                               | ERFORMANCE SOLUTIONS  |
|--------------------------------------------------------------------------------------------------|----------------------------------------------------------------------------------------------------|-------------------------------------------------------------------------|--------------------------------------------------------|-------------------------------------------------------------------------------|-----------------------|
| Summary Docume<br>Related Actions                                                                | ents Checklist Fees Performance Solut                                                                                                    | ions/Variances Limitations/Con                                          | nditions Clocks De                                     | cision Appeals Building Notif                                                 | ications Inspection   |
| < Development applica                                                                            | tion 24002627                                                                                                    |                                                                         |                                                        |                                                                               | Help for this section |
| Certificate ID<br>890                                                                            | Building Address<br>89 ARTHUR ST MAGILL SA 5072                                                                                                    | Building/Building<br>Work<br>First work                                 | Building Class<br>4, 1A                                | Submitted By<br>Applicant<br>Email: plansa2023@gmail.com<br>Phone: 0123456789 | 1                     |
| Performance S<br>If the constructed buildin<br>Consent or any subsequ<br>accordance with section | folutions / Variances<br>ng (or part of the building) covered by this certific<br>ent variation of development approval, please lis<br>118 of the Act. | ate of occupancy included any pe<br>it them below. Note: all matters at | formance solutions or va<br>variance with the Buildin, | riances as part of the Building<br>g Rules must be approved in                |                       |
| Performance Solution                                                                             | ıs                                                                                                    |                                                                         |                                                        | ~                                                                             |                       |
| Performa<br>Insultation                                                                          | n <b>ce Solution 1</b><br>n                                                                                                    |                                                                         |                                                        |                                                                               |                       |
| Variances                                                                                        |                                                                                                    |                                                                         |                                                        | ~                                                                             |                       |
| Variance                                                                                         | 1                                                                                                    |                                                                         |                                                        |                                                                               |                       |

- 2. Click on the appropriate option Add another performance solution or Add another variance.
- 3. Provide the details for the applicable action, i.e. performance solution or variance.
- 4. Click SUBMIT to keep the updates.

Details of the variance

## **Update Limitations and Conditions**

The 'Reverse' decision may require updates to the Limitations and/or Conditions. **Before you begin**: Ensure the required Certificate of Occupancy (CoO) displays.

1. Click on Limitations/Conditions tab and EDIT LIMITATIONS/CONDITIONS.

| Certificate                        | of Occupancy for First                                  | work at 89 A                            | RTHUR ST M                   |                                                                               | LIMITATIONS / CONDITIONS |
|------------------------------------|---------------------------------------------------------|-----------------------------------------|------------------------------|-------------------------------------------------------------------------------|--------------------------|
| Summary Documen<br>Related Actions | ts Checklist Fees Performance Solution:                 | s/Variances Limitations/Cor             | ditions Clocks Deci          | ision Appeals Building Notific                                                | ations Inspection        |
| < Development applicat             | ion 24002627                                            |                                         |                              |                                                                               | Help for this section    |
| Certificate ID<br>890              | Building Address<br>89 ARTHUR ST MAGILL SA 5072         | Building/Building<br>Work<br>First work | Building Class<br>4, 1A      | Submitted By<br>Applicant<br>Email: plansa2023@gmail.com<br>Phone: 0123456789 |                          |
| Limitations / Co                   | onditions                                               |                                         |                              |                                                                               |                          |
| If the constructed building        | g (or part of a building) covered by this certificate o | f occupancy is subject to any lir       | nitations or conditions, ple | ase specify them below.                                                       |                          |

| Limitation/Conditions                           | v |
|-------------------------------------------------|---|
| There are no limitation/conditions recorded vet |   |

#### **Supporting Documentation**

Please upload any pertinent documentation in support of the stipulated limitations/conditions (if you wish to record an association between a specific limitation / condition and an uploaded document, add a note to the limitation / condition above).

- 2. Click on Add another limitation/Condition.
- 3. Provide the details for the applicable action, i.e. performance solution or variance.
- 4. Upload supporting documentation (as required).
- 5. Click SUBMIT to keep the updates.

-----

## Record the decision against the appeal

1. Click on **Appeals** tab and EDIT APPEAL.

| Certificate<br>Summary Documer<br>Related Actions | of Occupancy for First                          | work at 89 AF                           | RTHUR ST I              | MAGILL SA<br>ecision Appeals Building Notificat                                      | EDIT APPEAL           |
|---------------------------------------------------|-------------------------------------------------|-----------------------------------------|-------------------------|--------------------------------------------------------------------------------------|-----------------------|
| Development applica                               | tion 24002627                                   |                                         |                         |                                                                                      | Help for this section |
| Certificate ID<br>890                             | Building Address<br>89 ARTHUR ST MAGILL SA 5072 | Building/Building<br>Work<br>First work | Building Class<br>4, 1A | <b>Submitted By</b><br>Applicant<br>Email: plansa2023@gmail.com<br>Phone: 0123456789 |                       |
| Appeals                                           |                                                 |                                         |                         |                                                                                      |                       |
| Appellant Name                                    | What's being Appealed?                          |                                         |                         | Outcome                                                                              | Date Appeal Lodged    |
| Penny Public                                      | Applicant appeals refusal                       |                                         |                         | ж.                                                                                   | 9 Sept 2024           |

#### Upload supporting documentation

- 2. Click UPLOAD to attach relevant and supporting outcome documentation.
- 3. Select the 'Appeal Document' category and then the applicable 'type' of document.

| Appeal Documents                                  |               |                     |                         |   |   |
|---------------------------------------------------|---------------|---------------------|-------------------------|---|---|
| Existing Appeal Documents                         |               |                     |                         |   |   |
| Document                                          |               | Document Type       | Date Created            |   |   |
| * Council_ACP – additional documents uploads.docx |               | S126 Notice to ERDC | 23 Sep 2024 07:55       |   |   |
| New Appeal Documents                              |               |                     |                         |   |   |
| Document                                          | Document Cate | egory               | Document Type           |   |   |
| Council_ACP - addition<br>DOCK-21.94 KB           | Appeal Docum  | ent 🗸               | Panel Assessment Report | • | × |
| UPLOAD Drop files here                            | Select One    | - <b>v</b>          | Select One              | Ŧ |   |

Note: You may select multiple documents to upload simultaneously.

#### **Record and apply the Appeal Outcome**

4. Choose the **Appeal Outcome** from the list of options in the table below.

| Appeal Outcome       | Select when decision made by the |
|----------------------|----------------------------------|
| Affirm the decision  | Assessment Panel, or Court       |
| Reverse the decision | Court                            |
| Appeal Withdrawn     | Appellant                        |

- 5. Enter the **date of outcome**.
- 6. Choose **Apply Outcome** only when the limitations or conditions have been updated prior to recording the appeal outcome.

#### 7. Click SAVE APPEAL to complete.

| C | Dutcome                                                                                                    |   |
|---|----------------------------------------------------------------------------------------------------|---|
| Α | ppeal Outcome                                                                                                    |   |
|   | Reverse the decision                                                                                                    |   |
| D | Pate of outcome *                                                                                                    |   |
|   | 13/09/2024                                                                                                    |   |
|   | Apply Outcome                                                                                                    |   |
| 1 | Please adjust the limitations or conditions that may apply to the building before proceeding. Once you set the appeal to be applied, the appeal will be locked and you won't be able to change it. |   |
|   | Apply outcome                                                                                                    |   |
| Г |                                                                                                    | , |
|   | SAVE APPEAL                                                                                                    |   |

The Appeals screen displays the appeal outcome updated with 'reverse the decision'.

#### Certificate of Occupancy for First work... at 89 ARTHUR ST MAGILL SA

| Summary Docume<br>Related Actions | nts Checklist Fees                   | Performance Solutions/V | 'ariances Limitations/Cor               | ditions Clocks          | Decision Appe                                             | Building Notifications                                | Inspection            |
|-----------------------------------|--------------------------------------|-------------------------|-----------------------------------------|-------------------------|-----------------------------------------------------------|-------------------------------------------------------|-----------------------|
| < Development applic              | ation 24002627                       |                         |                                         |                         |                                                           |                                                       | Help for this section |
| Certificate ID<br>890             | Building Address<br>89 ARTHUR ST MAG | ILL SA 5072             | Building/Building<br>Work<br>First work | Building Class<br>4, 1A | <mark>Submitt</mark><br>Applicar<br>Email: pl<br>Phone: ( | e <b>d By</b><br>t<br>ansa2023@gmail.com<br>123456789 |                       |
| Appeals                           |                                      |                         |                                         |                         |                                                           |                                                       |                       |
| Appellant Name                    | What's be                            | ing Appealed?           |                                         |                         | Outcome                                                   |                                                       | ate Appeal Lodged     |
| Penny Public                      | Applicant                            | appeals refusal         |                                         |                         | Reverse the d                                             | ecision 9                                             | Sept 2024             |

## **View the Decision**

On applying the appeal outcome, a new decision record is created for the now 'issued' or 'refused' certificate application.

8. Click on **Decision** tab to view the applied outcome.

| Certificate c                        | of Occupanc                          | y for Firs      | st work at 8                       | 9 ARTHU                                                                                                    | JR ST MAG           | ILL SA  |                        | REVOKE CERTIFICATE    |
|--------------------------------------|--------------------------------------|-----------------|------------------------------------|----------------------------------------------------------------------------------------------------|---------------------|---------|------------------------|-----------------------|
| Summary Documents<br>Related Actions | s Checklist Fees                     | Performance Sol | utions/Variances Limitati          | ions/Conditions                                                                                                    | Clocks Decision     | Appeals | Building Notifications | Inspection            |
| < Development applicat               | ion 24002627                         |                 |                                    |                                                                                                    |                     |         |                        | Help for this section |
| Certificate ID<br>890                | Building Address<br>89 ARTHUR ST MAC | ILL SA 5072     | Building/Bui<br>Work<br>First work | Building/Building         Building Class         Submitted By           Work         4, 1A         Applicant           First work         Email: plansa2023@gmail.com           Phone: 0123456789 |                     |         |                        |                       |
| ecision                              |                                      |                 |                                    |                                                                                                    |                     |         |                        |                       |
| Assessor                             |                                      | Decision        | Decision Date                      | ↓ Reason                                                                                                    |                     |         |                        | Actions               |
| EPN TestNinteen                      |                                      | ssued           | 13 Sept 2024                       | -                                                                                                    |                     |         |                        |                       |
| EPN TestNinteen                      |                                      | Refused         | 30 Jul 2024                        | Provide a reaso                                                                                                    | on to the applicant |         |                        |                       |

# 3. Provide the Certificate of Occupancy

On applying the appeal outcome, a Certificate of Occupancy (CoO) is generated when the original decision was 'refused' and an email notification sent to the relevant parties advising the CoO has been issued.

When the applicant and primary contact's preferred communication method is via post, print and post out the CoO to the applicant.

- 1. Click on **Documents** tab to locate the CoO.
- 2. Click on the Certificate of Occupancy file name to download.

Certificate of Occupancy for First work... at 89 ARTHUR ST MAGILL SA

| Summary Document           | ts Checklist I              | Fees F                   | Performance Solutions/ | /ariances Limitation                   | s/Conditions Cl      | ocks Deci                | sion Appeals                                             | Building Notificati                     | ons Inspection     |              |
|----------------------------|-----------------------------|--------------------------|------------------------|----------------------------------------|----------------------|--------------------------|----------------------------------------------------------|-----------------------------------------|--------------------|--------------|
| Related Actions            |                             |                          |                        |                                        |                      |                          |                                                          |                                         |                    |              |
| Development applicat       | tion 24002627               |                          |                        |                                        |                      |                          |                                                          |                                         | Pelp for 1         | this section |
| Certificate ID<br>890      | Building Add<br>89 ARTHUR 1 | <b>dress</b><br>ST MAGIL | L SA 5072              | Building/Buildin<br>Work<br>First work | ng Buildin;<br>4, 1A | ; Class                  | Submitted I<br>Applicant<br>Email: plansa<br>Phone: 0123 | <b>By</b><br>a2023@gmail.com<br>i456789 |                    |              |
| earch by keyword           |                             | W                        | nere was the docume    | nt uploaded?                           | Additional docu      | ment filters             |                                                          | Hidden by defau                         | ilt                |              |
| Search by keyword          |                             | ~                        | Application            |                                        | Decision             | Decision Other Documents |                                                          | Superseded                              |                    |              |
| Search by Category         |                             | -                        | Planning and Land Div  | sion Consent                           | P&D Code Ru          | es                       |                                                          | System Gener                            | ated Emails        |              |
|                            |                             |                          | Building Consent       |                                        | Snapshots            |                          |                                                          |                                         |                    |              |
| Search by Type             |                             | •                        | Development Approva    |                                        | Invoices             |                          |                                                          |                                         |                    |              |
| Search by Type<br>Document |                             | <b>-</b> ⊻               | Туре                   |                                        | Date Created         | Superse                  | ded Intern                                               | al to Org Vi                            | sible to Applicant | Edit         |

3. Open the document download and the CoO opens in a new browser tab.

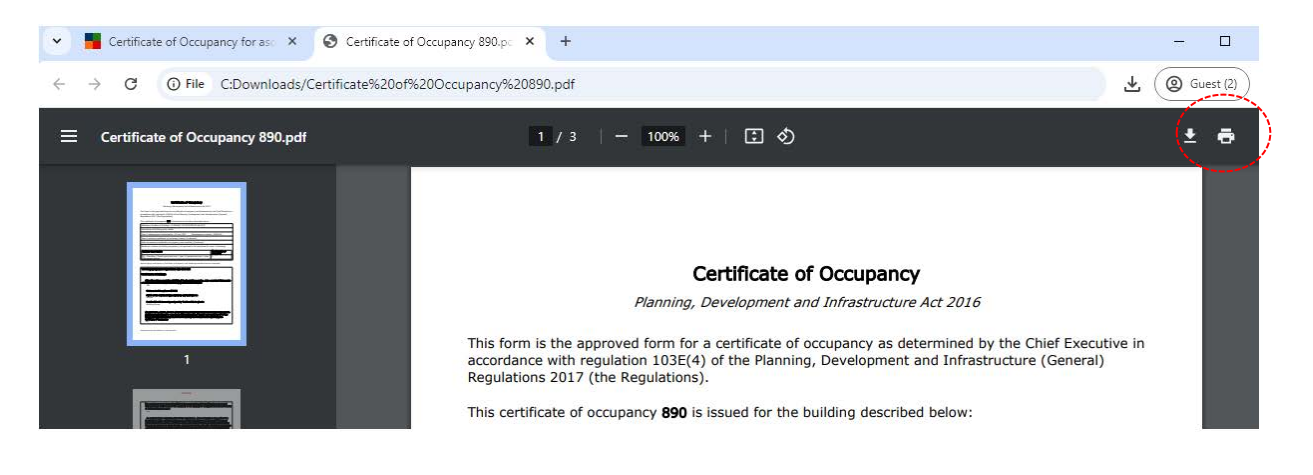

4. Print the CoO and then close the browser tab.

For more information visit plan.sa.gov.au

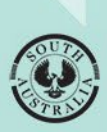

Government of South Australia Department for Housing and Urban Development